## Инструкция по регистрации в ЭБС ЛАНЬ

Шаг 1. Нажимает на кнопку «Войти», расположенную в верхнем правом углы экрана.

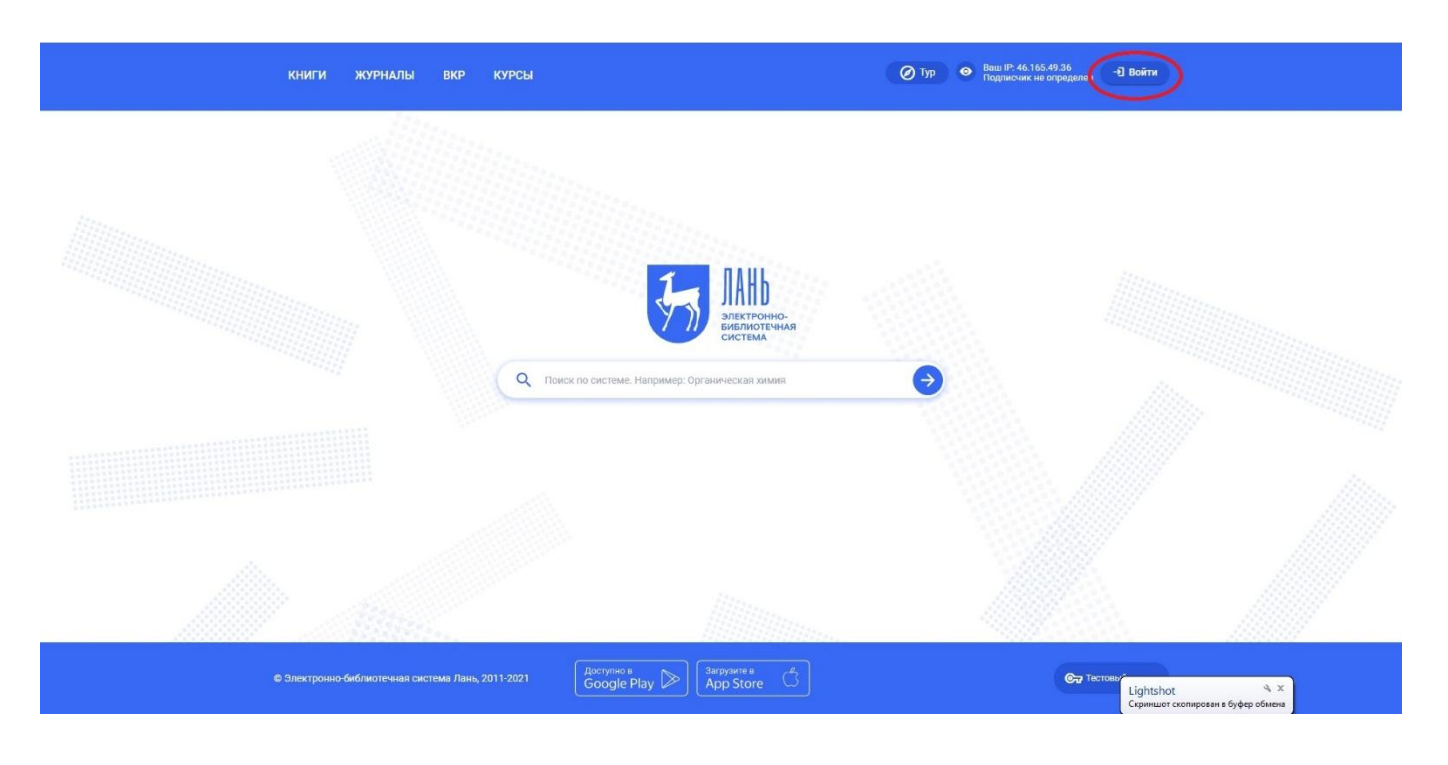

Шаг 2. Выбираем пункт «Зарегистрироваться».

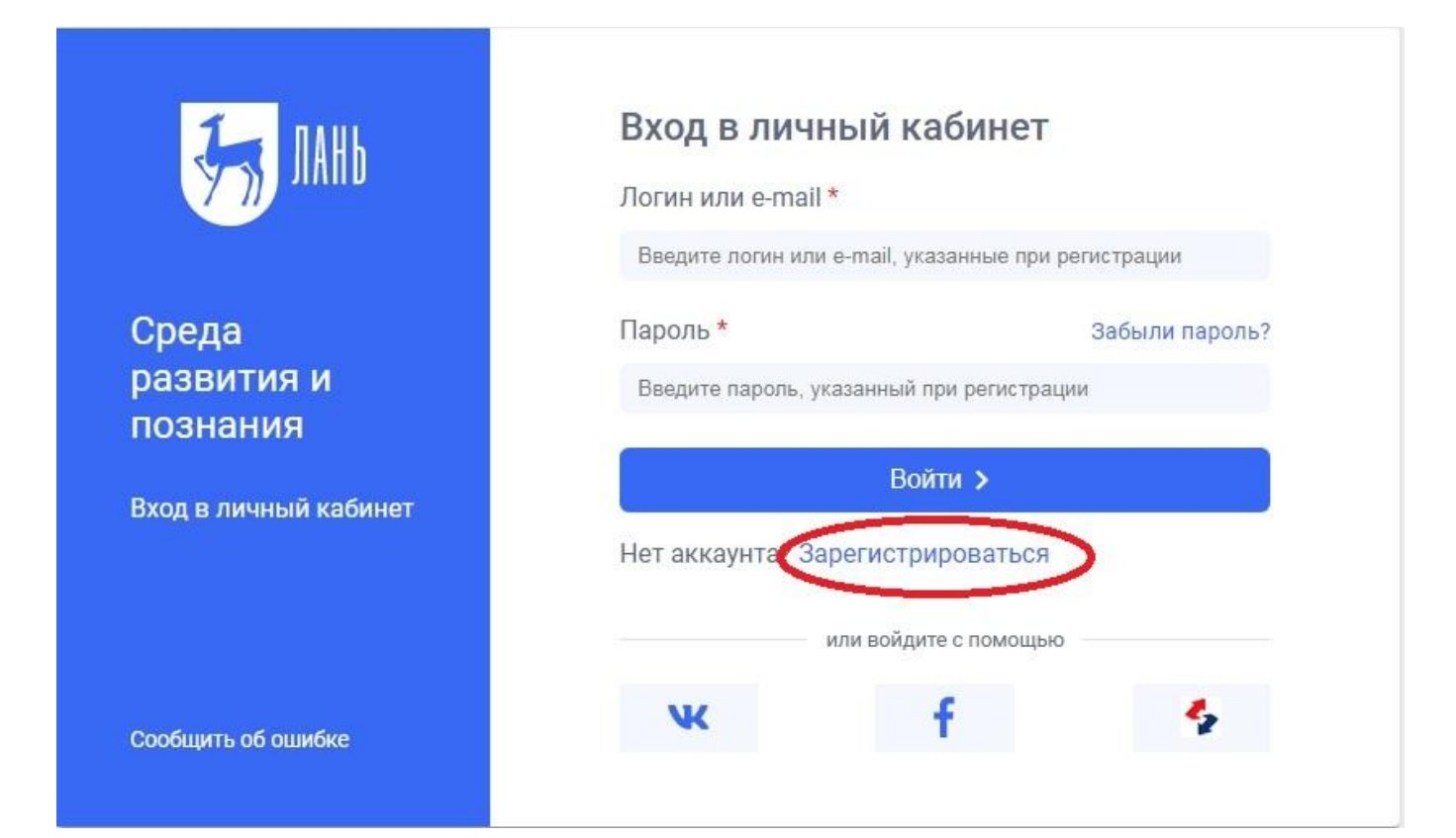

Шаг 3. Вводим свои данные, при этом указываем действующий адрес электронной почты. (в дальнейшем на него будет отправлено подтверждения о успешной регистрации). После нажимаем кнопку «Зарегистрироваться».

| 57 ЛАНЬ                         | Регистрация<br>Имя *                 |
|---------------------------------|--------------------------------------|
| Образовательная<br>система ЛАНЬ | Фамилия *                            |
|                                 | Введите Вашу фамилию                 |
| Регистрация в системе           | E-mail *                             |
|                                 | Введите Ваш e-mail                   |
|                                 | Пароль *                             |
|                                 | Введите пароль                       |
|                                 | Пароль *                             |
|                                 | Подтвердите пароль                   |
|                                 | Соглашаюсь с условиями использования |
|                                 | Зарегистрироваться >                 |
|                                 | Уже есть аккаунт? Войти              |
|                                 | или зарегистрируйтесь с помощью      |
| Сообщить об ошибке              | vk f 🍫                               |
|                                 |                                      |

Шаг 4. Переходим в указанный почтой ящик и находим письмо от ЭБС Лань (если письмо от сутствует в входящих сообщениях, тогда следует проверить папку «Спам») в самом письме переходим по указанной ссылке.

Подтверждение электронной почты в ЭБС Лань

ЭБС Лань noreply@lanbook.com 🛔 10 января в 12:26 Я 🖇

Благодарим за регистрацию в ЭБС Лань!

Для подтверждения адреса электронной почты пожалуйста перейдите по ссылке: <u>https://security.lanbook.com/signup/confirm-mail?</u> token=5d93660541ae31bab5994b4b9c0af2f96e4260bd&redirect=

После подтверждения e-mail адреса Вы можете пользоваться ресурсами по подписке организации, к которой прикреплены.

С уважением, Команда ЭБС Лань

Шаг 5. После переходе по ссылке из письма появляется такое сообщение, жмем «Далее».

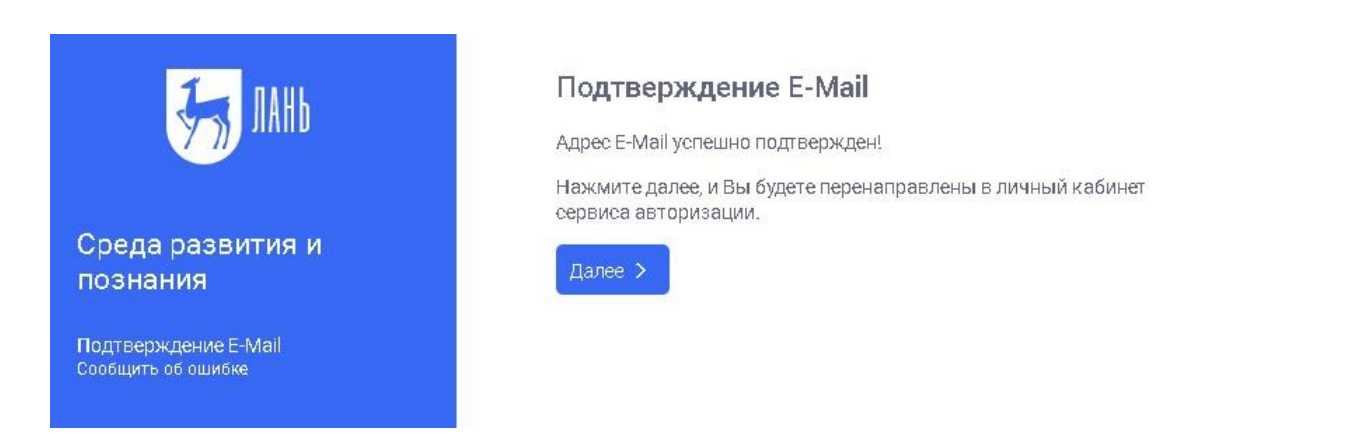

Шаг 4. Авторизуемся (нужно ввести указанные при регистрации email и пароль)

| ЈАНЬ                            | Вход в личный кабинет<br>Логин или e-mail *<br>rolminulto@biyac.com |
|---------------------------------|---------------------------------------------------------------------|
| Среда<br>развития и<br>познания | Пароль * Забыли пароль?                                             |
| Вход в личный кабинет           | Войти ><br>Нет аккаунта? Зарегистрироваться                         |
| Сообщить об ошибке              | ĸ                                                                   |

Шаг 5. Выбираем свой статус и в пункте «Выбрать организацию» прописываем полное наименования образовательной организации, затем нажимаем кнопку «Сохранить п продолжить».

## Регистрация в ЭБС

Для работы в ЭБС нам необходимо чуть больше информации о Вас. Пожалуйста, заполните поля ниже:

## Пожалуйста, выберите Вашу организацию

Выбрать организацию

## Статус

Уточните Ваш статус в учебном заведении или организации:

О Обучающийся

О Преподаватель

О Сотрудник

Сохранить и продолжить